### Panduan Pengisian KEY IN REMEDIASI DAN KEY IN RENCANA AKADEMIK SEMESTER (RAS)

#### Bismillahirrohmannirrohiiim

Untuk melakukan key in Remediasi syaratnya :

- 1. Aktif sebagai mahasiswa pada semester yang bersangkutan
- 2. Mengikuti kuliah minimal 75%
- 3. Ujian Remediasi akan dijalankan dengan kuota peserta minimal jumlah tertentu

Cara key in mudah saja, silahkan masuk di unisy dengan paswordnya masing masing dan klik Key in Ras, otomatis semua mata kuliah yang diambil pada semester ini akan muncul semua :

| o Handard S | UNIVERSITAS |
|-------------|-------------|
|             | ISLAM       |
|             |             |

| 1/26/2013 9:30:32 AM                                  |                    | DHA NURUL HAQ                                                    |     |       |    |         | :: h        | ome :: I |
|-------------------------------------------------------|--------------------|------------------------------------------------------------------|-----|-------|----|---------|-------------|----------|
| Mahasiswa<br>Registrasi<br>Perpustakaan<br>Key-in RAS | Isia<br>Tah<br>Sen | n Rencana Akademik Semester<br>un akademik 2012/2013<br>nester 1 |     |       |    |         |             |          |
| : Isian RAS                                           | no                 | matakuliah                                                       | SKS | kelas | ke | Hari    | Jam         | Hapus    |
| index matakuliah                                      | 1                  | UNDI DODOST STO                                                  | U   | a     | 1  | SABTU   | 12:00-13:00 |          |
| > b o d o f o                                         | 2                  | BTAO ( BTAO & PI )                                               | 0   | a     | 1  | SABTU   | 08:00-09:00 |          |
|                                                       |                    | DOSEN FPS                                                        | -   |       | ~  | 0110110 | 00.00 00.00 |          |
| o o o r s t u                                         | 3                  | LKID                                                             | 0   | a     | 1  | MINGGU  | 09:00-10:00 |          |
|                                                       |                    | DOSEN FPS                                                        | 0   | -     | -  |         | 07.00 00.40 |          |
| index bari                                            | 4                  | Drs. Muhammad Bachtlar M.M.                                      | 2   | a     | Т  | SELASA  | 07:00-08:40 |          |
| A S S R K 1 S                                         | 5                  | Agidah                                                           | 2   | а     | 1  | KAMIS   | 07:00-08:40 |          |
|                                                       | 1 -                | Dra. Sri Haningsih M.Ag.                                         |     |       |    |         |             |          |
| : Cetak RAS                                           | 6                  | Bhs Inggris                                                      | 2   | a     | 1  | JUM'AT  | 07:00-08:40 |          |
| : Sejarah key-in                                      | 7                  | Ista Maharsi S.S., M.Hum.<br>Bhs Indonesia                       | -   | -     | 1  | CENTRI  | 10:21 12:00 |          |
| Pilih lokasi KKN                                      |                    | Napuro Sofia S Pci S Apt. M.A.                                   | 2   | a     | T  | SEMIN   | 10.21-12.00 |          |
| nugas Aknir / Skripsi<br>Mail                         | 8                  | Bhs Indonesia                                                    | 2   | а     | 1  | SENIN   | 13:00-14:40 |          |
| ournal                                                |                    | Nanum Sofia S.Psi, S.Ant., M.A.                                  |     |       |    |         |             |          |
| system                                                | 9                  | Psi Faal                                                         | 3   | a     | 1  | RABU    | 07:00-09:30 |          |
|                                                       | 10                 | Brita Trimulyaningsin S.Psi., M.Psi.                             | 6   | -     | 1  | CELACA  | 12:00 15:20 |          |
|                                                       | 10                 | Wanadya Ayu Krishna Dewi S.Psi.                                  | 0   | a     | т  | JELAJA  | 13.00-13.30 |          |
|                                                       | 11                 | Psi Sosial                                                       | 6   | а     | 1  | KAMIS   | 13:00-15:30 |          |
|                                                       |                    | Wanadya Ayu Krishna Dewi S.Psi.                                  |     |       |    |         |             |          |
|                                                       | 12                 | Psi Umum                                                         | 6   | а     | 1  | SELASA  | 09:31-12:00 |          |
|                                                       | 13                 | Psi Umum                                                         | 6   | a     | 1  | KAMIS   | 09:31-12:00 |          |
|                                                       | 10                 | Rumiani S.Psi., M.Psi.                                           | 0   |       | -  | NOPE OF | 09.01-12.00 |          |

Tinggal kita mengklik mata kuliah yang akan diikuti ujian ulang.

Tahap selanjutnya tinggal pembayaran di Bank

Key in Remediasi tidak dapat di revisi, mata kuliah yg tidak di bayar dalam waktu yang sudah ditentukan dianggap gugur (tidak mengikuti Remediasi)

Untuk melihat hasil studi remidiasi tinggal klik KHS semester .... Tahun akademik berapa yg diminta. Contoh :

#### Hasil remediasi semester ganjil TA 2012/2013

|        | Mahasiswa<br>Status |                  | Aktif                                     | 24.                                                         |                                                                                    |      |       |
|--------|---------------------|------------------|-------------------------------------------|-------------------------------------------------------------|------------------------------------------------------------------------------------|------|-------|
| Hasil  | Studi semester      | Data inc<br>Pemb | luk  alamat  Status<br>ayaran SPP  Tridha | Konsentrasi   Jadual  Pres<br>rma   Lain-lain   Tagihan SPP | ansi  KHS smt  KHS kum    Index prestrasi<br>  Perpustakaan   Denda perpus    Cuti |      |       |
| No     | Th akademi          | smt              | kode                                      |                                                             | Nama matakuliah                                                                    | SKS  | Nilai |
| 1      | 2012/2013           | 5                | 10001711                                  | Bahasa Inggris                                              |                                                                                    | 2    | B-    |
| Th aka | demik - semester    |                  |                                           | 2012/2013 - 5                                               | Ganti per                                                                          | iode |       |

#### Hasil remediasi semester genap TA 2012/2013

|         | Mahasiswa        |                | :                                        |                                          |                                           |                                                                      |                                         |     |                         |
|---------|------------------|----------------|------------------------------------------|------------------------------------------|-------------------------------------------|----------------------------------------------------------------------|-----------------------------------------|-----|-------------------------|
|         | Status           |                | : Aktif                                  |                                          |                                           |                                                                      |                                         |     | Nilai<br>C<br>B/C<br>C+ |
| Hasil S | Studi semester   | Data in<br>Pem | duk  alamat  Statı<br>bayaran SPP  Tridh | us   Konsentrasi   <br>narma   Lain-lain | Jadual  Presensi  K<br>Tagihan SPP   Perp | HS smt  KHS kum    Index prestras<br>ustakaan   Denda perpus    Cuti | i                                       |     |                         |
| No      | Th akademi       | smt            | kode                                     |                                          |                                           | Nama matakuliah                                                      |                                         | SKS | Nilai                   |
| 1       | 2012/2013        | 6              | 32020122                                 | Psikologi K                              | epribadian                                |                                                                      | ( ) ( ) ( ) ( ) ( ) ( ) ( ) ( ) ( ) ( ) | 6   | С                       |
| 2       | 2012/2013        | 6              | 32020152                                 | Psikologi Pe                             | erkembangan                               |                                                                      |                                         | 6   | B/C                     |
| 3       | 2012/2013        | 6              | 32020243                                 | Psikologi K                              | ognitif                                   |                                                                      |                                         | 2   | C+                      |
| Th aka  | demik - semester |                |                                          | 2012/2013                                | - 6                                       |                                                                      | Ganti periode                           |     |                         |

Jika hasilnya seperti ini.... Berarti belum keluar nilainya atau tidak mengambil semester yg bersangkutan.

|              | Mahasiswa<br>Status | :<br>: A             | ktif                         |                                         |                                 |                                                                 |                        |     |       |
|--------------|---------------------|----------------------|------------------------------|-----------------------------------------|---------------------------------|-----------------------------------------------------------------|------------------------|-----|-------|
| Hasil S      | Studi semester      | Data induk<br>Pembay | alamat  Sta<br>aran SPP  Tri | tus   Konsentrasi<br>dharma   Lain-lain | Jadual  Prese<br>   Tagihan SPP | ensi  KHS smt  KHS kum    Inde<br>  Perpustakaan   Denda perpus | x prestrasi<br>   Cuti |     |       |
| No           | Th akademi          | smt                  | kode                         |                                         |                                 | Nama matakuliah                                                 |                        | SKS | Nilai |
| <b>T</b> I I |                     |                      |                              | 0010/0010                               | 6                               |                                                                 | Cantinani              |     |       |

Ok ya.... Jika kurang jelas silahkan langsung Tanya di fb group "divisi perkuliahan dan ujian" (fb khusus perkuliahan dan ujian) atau langsung hp pak topo 081 826 1267

Untuk melakukan pengisian Rencana Akademik Semester atau KRS On-Line melalui internet, tahaptahap yang harus dilakukan yaitu :

1. Lakukan pembayaran angsuran I (jika semester ganjil) dan atau angsuran III (jika semester genap), pintu masuk key in adalah melalui bank yang terkonek dengan SIM UII. Bagi Mhs yg terlambat bayar otomatis tidak bisa key in dan akan terlambat, pembayaran yg terlambat key in nya oleh petugas perkuliahan.

Bagi Mhs yg key in terlambat dan key in nya di waktu revisi akan terkena denda 3 sks termasuk yg pembayarannya terlambat.

- 2. Alamat URL yang dituju untuk akses RAS On-Line yaitu: <u>http://www.uii.ac.id</u>, dan Klick pada menu Rencana Akademik Semester. Yang lebih cepat langsung ke https://unisys.uii.ac.id
- 3. Login ke system menggunakan User ID (nomor mahasiswa) dan Password sama dengan yang dipakai di pada saat mahasiswa baru (yg belum diganti), jika Password lupa silahkan segera minta ganti di Divisi Akademik dan Perkuliahan lantai 3

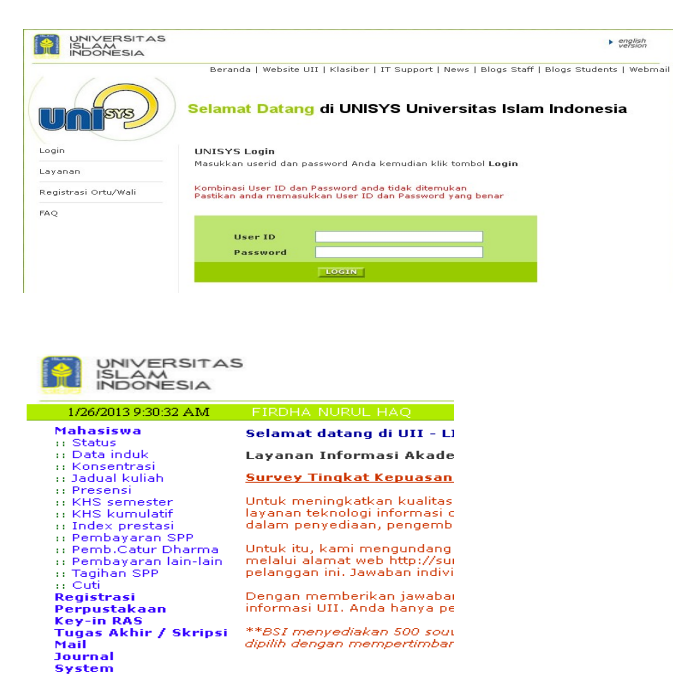

Ketika login berhasil, maka akan muncul menu pengisian Rencana Akademik Semester di layar bagian kiri

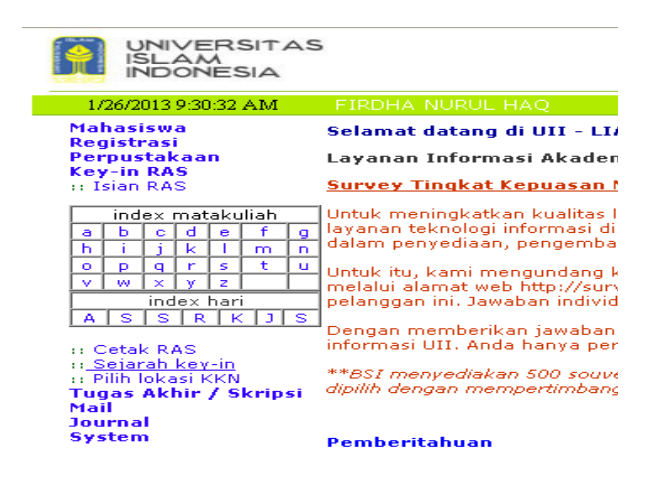

| UNIVERSITAS                                                           |                   |                                                                               |      | +        |
|-----------------------------------------------------------------------|-------------------|-------------------------------------------------------------------------------|------|----------|
| 1/26/2013 9:30:32 AM                                                  | FIR               | DHA NURUL HAQ                                                                 | ::ho | mie :: L |
| Mahasiswa<br>Registrasi<br>Perpustakaan<br>Key-in RAS<br>:: Isian RAS | Tah<br>Sen<br>Ind | un akademik 2012/2013<br>nester 1<br>ex Matakuliah Beradasar alphabet: P      | 01/0 |          |
| in dass en atal sulla h                                               | NO                | Matakuliah<br>Beruliyas der Desedeber Jahre                                   | SKS  | Paralel  |
| index matakullan                                                      |                   | Pemikiran dan Peradaban Islam                                                 | 2    | 4        |
|                                                                       | 2                 | Periolukan Ayama I (Aquan)<br>Dendidikan Anak Dadakat                         | 2    | 0        |
| n i j k i m n                                                         | 3                 | Periolukan Anak Berbakat<br>Pendidikan Anak Berbakat                          | 2    | 1        |
| opqrstu                                                               | 4                 | Pendidikan Anak Berkebutunan Knusus                                           | 2    | 1        |
| V W X Y Z                                                             | 6                 | Periolukan Anak Osia Dini<br>Depididikan Berkasis Taukid                      | 2    | 1        |
| index hari                                                            | 7                 | Periolukan berbasis taunu<br>Dependidikan Dependid                            | 0    | 6        |
| A S S R K J S                                                         | 6                 | Pendulukan Pantasila<br>Departhangan Organicaci                               | 2    | 1        |
|                                                                       | a                 | Peringenbangan organisasi<br>Derencencencen den Dengembengen Kerir di Sekoleh | 3    | 1        |
| :: Cetak RAS                                                          | 10                | Derformance Management System                                                 | 3    | 1        |
| :: Sejarah key-in                                                     | 11                | Prak Asesmen Bakat & Konnitif                                                 | n    | 10       |
| :: Pilih lokasi KKN                                                   | 12                | Prak, Tes Rorschach                                                           | ñ    | 5        |
| Tugas Aknir / Skripsi                                                 | 13                | Psikodiaonostika                                                              | 3    | 5        |
| Journal                                                               | 14                | Psikofarmakologi                                                              | 2    | 1        |
| System                                                                | 15                | Psikolinguistik                                                               | 2    | 1        |
|                                                                       | 16                | Psikologi Abnormal dan Klinis                                                 | 6    | 10       |
|                                                                       | 17                | Psikologi Bencana                                                             | 2    | 1        |
|                                                                       | 10                | Deikeleei Feel                                                                | 2    | 6        |

#### Jika belum memenuhi prasyarat akan muncul seperti ini :

| Deta                        | il Mataku                | liah |                                                                       |                                                   |                                           |                                                         |
|-----------------------------|--------------------------|------|-----------------------------------------------------------------------|---------------------------------------------------|-------------------------------------------|---------------------------------------------------------|
| Kode<br>Mata<br>SKS<br>Syar | e<br>Ikuliah<br>at ambil |      | : 3202008<br>: Psikologi<br>: 6<br>: Anda <b>bel</b> i<br>: cek prasy | 2<br>Abnormal dar<br>um memenuhi<br>arat & konsel | ı Klinis<br>i prasyarat m<br>«uensi matak | engambil matakuliah<br>uliah                            |
| No                          | Kelas                    | Ke   | Hari                                                                  | Mulai                                             | Selesai                                   | Ruang Dosen                                             |
| 1                           | а                        | 1    | Selasa                                                                | 13:00                                             | 15:30                                     | 03.23 besar Raden Ajeng Retno Kumolohadi S.Psi., M.Si.  |
|                             |                          | 2    | Kamis                                                                 | 13:00                                             | 15:30                                     | 03.23 besar Raden Ajeng Retno Kumolohadi S.Psi., M.Si.  |
| 2                           | b                        | 1    | Selasa                                                                | 09:31                                             | 12:00                                     | 03.23 besar Endah Puspita Sari S.Psi., M.Si.            |
|                             |                          | 2    | Kamis                                                                 | 09:31                                             | 12:00                                     | 03.23 besar Endah Puspita Sari S.Psi., M.Si.            |
| 3                           | С                        | 1    | Senin                                                                 | 07:00                                             | 09:30                                     | 03.23 besar Rr Indahria Sulistyarini S.Psi., Psi., M.A. |
|                             |                          | 2    | Rabo                                                                  | 07:00                                             | 09:30                                     | 03.23 besar Rr Indahria Sulistyarini S.Psi., Psi., M.A. |
| 4                           | d                        | 1    | Senin                                                                 | 09:31                                             | 12:00                                     | 03.23 besar Libbie Annatagia S.Psi., M.Psi.             |
|                             |                          | 2    | Raho                                                                  | 09:31                                             | 12:00                                     | N3.23 hesar Libbie Annatagia S.Psi., M.Psi.             |

# Jika sudah memenuhi prasyarat akan muncul :

|                                        | UNIVERSITAS<br>ISLAM<br>INDONESIA                |                             |                                   |                |                                |                                 |                        |                  |                             |      | +    | english<br>version |
|----------------------------------------|--------------------------------------------------|-----------------------------|-----------------------------------|----------------|--------------------------------|---------------------------------|------------------------|------------------|-----------------------------|------|------|--------------------|
| 1/26                                   | 5/2013 9:30:32 AM                                | FIRD                        | HA NURUL                          | HAQ            |                                |                                 |                        |                  | 11                          | home | 11   | Logout             |
| Maha<br>Regi<br>Perp<br>Key-<br>ta Isi | asiswa<br>strasi<br>ustakaan<br>in RAS<br>an RAS | Deta<br>Kode<br>Mata<br>SKS | <b>il Matakul</b><br>:<br>ikuliah | iah            | : 1000051<br>: Pendidik<br>: 2 | 1<br>an Pancasila               |                        |                  |                             |      |      |                    |
| i                                      | ndex matakuliah                                  | Syara                       | at ambil                          |                | : Anda sue                     | lah memenuh                     | i prasyarat r          | nengambil mataku | liah                        |      |      |                    |
| a                                      | bcdefg                                           | Nn                          | Kelas                             | Ke             | Hari                           | Mulai                           | Selesai                | Ruang            | Dosen                       |      | Sisa |                    |
| h                                      | i j k l m n                                      | 1                           | а                                 | 1              | Selasa                         | 07:00                           | 08:40                  | 03.05-B          | Muhammad Bachtiar Drs. M.M. |      |      | 1                  |
|                                        | pqrstu<br>wyyz                                   | 2                           | ь                                 | 1              | Kamis                          | 13:00                           | 14:40                  | 03.26            | Muhammad Bachtiar Drs. M.M. |      |      | 1                  |
| <u> </u>                               | index hari                                       | 3                           | с                                 | 1              | Selasa                         | 10:21                           | 12:00                  | 03.05-B          | Muhammad Bachtiar Drs. M.M. |      |      | 1                  |
| A                                      | SSRKJS                                           | 4                           | d                                 | 1              | Rabo                           | 07:00                           | 08:40                  | 03.05-B          | Muhammad Bachtiar Drs. M.M. |      |      | 1                  |
|                                        |                                                  | 5                           | е                                 | 1              | Rabo                           | 08:41                           | 10:20                  | 03.05-B          | Muhammad Bachtiar Drs. M.M. |      |      | 1                  |
| :: Ce                                  | tak RAS<br>iarah kew-in                          | 6                           | f                                 | 1              | Rabo                           | 10:21                           | 12:00                  | 03.05-B          | Muhammad Bachtiar Drs. M.M. |      |      | 5                  |
| Tuga<br>Mail                           | h lokasi KKN<br><b>s Akhir / Skripsi</b>         | Click<br>Jika s             | pada kela<br>sisa kursi k         | s unti<br>oson | uk memasu<br>g 0 (penuh        | ikkan dalam R<br>i) tidak dapat | encana Akad<br>dipilih | lemik Semester   |                             |      |      |                    |

## Lanjut di klik kelas yg dipilih

Jika yg diambil bertubrukan waktunya dengan mata kuliah yg lain akan muncul :

Jika semua mata kuliah yg dipilih sudah diklik....lanjut ke isian RAS untuk melihat semua yg dipilih dan akan muncul :

| Detail Matakul                                                                                      | iah                                                                                                    |                                                |                                                |                           |                     |    |
|----------------------------------------------------------------------------------------------------|----------------------------------------------------------------------------------------------------|------------------------------------------------|------------------------------------------------|---------------------------|---------------------|----|
| Kode<br>Matakuliah<br>SKS<br>Kursi kosong<br>Tabrakan<br>Konsekuensi<br>SKS sisa<br>Matakuliah sisa | latakuliah : Fisika II<br>KS : 3<br>abrakan : Terjadi tabrakan jadwal kuliah dengan matakuliah yang sudah diambil<br>onsekuensi : SKS yang diambil tidak dibatasi<br>: Matakuliah yang diambil tidak dibatasi<br>KS sisa : 13<br>latakuliah sisa : 97<br>to Kelas Ke Hari Mulai Selesai Ruang Dosen<br>d 1 Senin 07:00 09:30 R.202 BUDI ASTUTI IR. Hj. |                                                |                                                |                           |                     |    |
| No Kelas K                                                                                          | e Hari                                                                                                    | Mulai                                          | Selesai                                        | Ruang                     | Dosen               |    |
| 1 d 1                                                                                               | Senin                                                                                                    | 07:00                                          | 09:30                                          | R.202                     | BUDI ASTUTI IR. Hj. |    |
| Untuk memasul<br>atau untuk kem<br>• Click nam<br>• Tekan to<br>Anda tidak dan                      | kkan matal<br>Ibali ke me<br>Ma matakul<br>Mbol Back<br>at memasu                                                                                                    | kuliah terp<br>nu sebelui<br>jah<br>pada inter | ilih, silahkan<br>mnya silahka<br>net navigato | click tombol<br>in:<br>ir | di bawah            | \$ |
| Апаа тіаак аар                                                                                      | at memasi                                                                                                    | ikkan mata                                     | akullan dalan                                  | n KRS karena              | 3:                  |    |
| Matakuli                                                                                            | ah sudah a                                                                                                    | ada dalam                                      | isian KRS!                                     |                           |                     |    |

| UNIVERSITAS<br>ISLAM<br>INDONESIA                                                                           | 5                                                                           | <b>H</b>                                                                                                |
|----------------------------------------------------------------------------------------------------|-----------------------------------------------------------------------------|----------------------------------------------------------------------------------------------------|
| 1/26/2013 9:30:32 AM                                                                                        | FIRDHA NURUL HAQ                                                            | :: home :: L                                                                                            |
| Mahasiswa<br>Registrasi<br>Perpustakaan<br>Key-in RAS<br>:: Isian RAS                                       | Memasukkan alamat terakhir<br>Karena selama 6 bulan terakhir anda belum mem | asukkan alamat tempat tinggal terakhir, untuk itu silahkan anda memasukkan a<br>terakhir anda di jogia. |
| index matakuliab                                                                                            | Alamat                                                                      |                                                                                                    |
|                                                                                                    | RT/RW                                                                       |                                                                                                    |
| opqrstu                                                                                                    | Kabupaten                                                                   | KAB.KLATEN                                                                                              |
| v w x y z<br>index hari                                                                                     | Kode pos                                                                    |                                                                                                    |
| ASSRKJS                                                                                                    | Telpon                                                                      |                                                                                                    |
| ∷ Cetak RAS<br>∷ Sejarah key-in<br>∷ Pilih lokasi KKN<br>Tugas Akhir / Skripsi<br>Mail<br>Journal<br>System | Email                                                                       | Simpan                                                                                                  |

Alamat tinggal di kost atau family di jogja wajib diisikan. Lanjut klik simpan dan akan muncul :

| 1/26/2013 9:30:32 AM                                  |                     | DHA NURUL HAO                                                    |     |       |    |        | :: h        | ome :: |
|-------------------------------------------------------|---------------------|------------------------------------------------------------------|-----|-------|----|--------|-------------|--------|
| Mahasiswa<br>Registrasi<br>Perpustakaan<br>Key-in RAS | Isia<br>Tahu<br>Sem | n Rencana Akademik Semester<br>un akademik 2012/2013<br>lester 1 |     |       |    |        |             |        |
| :: Isian RAS                                          | no                  | matakuliah                                                       | SKS | kelas | ke | Hari   | Jam         | Нар    |
|                                                       | 1                   | ONDI                                                             | 0   | a     | 1  | SABTU  | 12:00-13:00 |        |
| index matakuliah<br>a b c d e f g                     | 2                   | BTAQ (BTAQ & PI)<br>DOSEN FPS                                    | 0   | а     | 1  | SABTU  | 08:00-09:00 |        |
| opqrstu                                               | 3                   | L K I D<br>DOSEN FPS                                             | 0   | а     | 1  | MINGGU | 09:00-10:00 |        |
| v w x y z                                             | 4                   | Pddk. Pancasila<br>Ors. Muhammad Bachtiar M M                    | 2   | а     | 1  | SELASA | 07:00-08:40 |        |
| ASSRKJS                                               | 5                   | Aqidah<br>Ara Sri Haninasih M Aa                                 | 2   | а     | 1  | KAMIS  | 07:00-08:40 |        |
| Cetak RAS                                             | 6                   | Bhs Inggris                                                      | 2   | а     | 1  | JUM'AT | 07:00-08:40 |        |
| : Sejaran Key-In<br>: Pilih lokasi KKN                | 7                   | Bhs Indonesia<br>Napuro Sofia S Psi S Ant. M A                   | 2   | а     | 1  | SENIN  | 10:21-12:00 |        |
| Mail                                                  | 8                   | Bhs Indonesia<br>Napum Sofia S. Psi, S. Ant., M.A.               | 2   | а     | 1  | SENIN  | 13:00-14:40 |        |
| System                                                | 9                   | Psi Faal<br>Nita Trimulvaningsih S.Psi., M.Psi.                  | 3   | а     | 1  | RABU   | 07:00-09:30 |        |
|                                                       | 10                  | Psi Sosial<br>Wapadya Avu Krishna Dewi S Psi                     | 6   | а     | 1  | SELASA | 13:00-15:30 |        |
|                                                       | 11                  | Psi Sosial<br>Wanadya Avy Krishna Dawi S Psi                     | 6   | а     | 1  | KAMIS  | 13:00-15:30 |        |
|                                                       | 12                  | Psi Umum<br>Rumiani S. Psi – M. Psi                              | 6   | а     | 1  | SELASA | 09:31-12:00 |        |
|                                                       | 13                  | Psi Umum<br>Rumiani S.Psi., M.Psi.                               | 6   | а     | 1  | KAMIS  | 09:31-12:00 |        |

Jika ingin merubah atau menghapus :

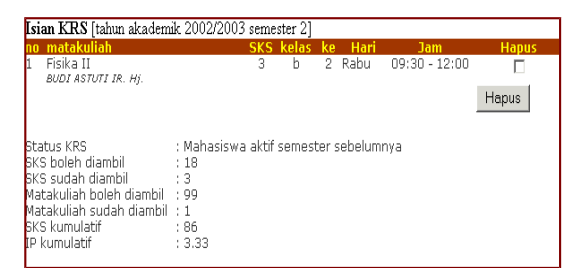

setelah selesai akhiri dengan log out . dan haturkan Alhamdulillah Jika kesulitan hubungi pak Topo 081 826 1267 (XL), WA Pak Lutfi 085228614005 (As) WA Pak Zarkoni (khusus Ilmu Komunikasi) 085602372014 WA group facebook (per prodi) Akademika Psikologi UII Akademika ILKOM UII Akademika PBI UII Akademika HI UII

file panduan ini juga dapat diambil di group fb masing masing prodi